## 学生体测数据国网上报步骤

1、学校基本信息设置里,设置好年级,班级,班级名称和学籍网一致,班级编号必须是唯一。

| 100 C 100 C 100 C 100 C 100 C 100 C 100 C 100 C 100 C 100 C 100 C 100 C 100 C 100 C 100 C 100 C 100 C 100 C 100 | -            |          |                         |               |                | e and a comme | 1117        |              |        |                        | A CONTRACTOR OF THE OWNER | 0               |
|----------------------------------------------------------------------------------------------------|--------------|----------|-------------------------|---------------|----------------|---------------|-------------|--------------|--------|------------------------|---------------------------|-----------------|
| 首页                                                                                                    | STREETING IN | 医政策      | 学校基本信息设置                | 学生体测数据管理      | 学生体测数据上报       | 统计分析          | 年度工作报表      | 视力数据上报       | 历史数据   | 标准解读                   |                           | 66% and a state |
|                                                                                                    |              | 学校基本信息   | 设置 > 年级班级管理             |               |                |               |             |              |        |                        |                           | <b>U</b>        |
| 鄂州市吴郭小学                                                                                                    |              | a states | 12 illi                 |               |                |               |             |              |        |                        |                           |                 |
| 学校基本信息                                                                                                    | 2 C          |          | 年级名称                    | ()            |                |               |             |              |        | 年级编号:                  |                           |                 |
| 午龄摄影管理                                                                                                    | *            |          |                         |               |                |               |             | 提案 清空        |        |                        |                           |                 |
| 形式项目设置                                                                                                    | 2            |          |                         |               |                |               |             |              |        |                        |                           |                 |
| Ukey                                                                                                    |              | ○新爆炸级    | 🗙 BARANE OD 🚺 🔓 HEIDING | 8号入 您可以在对应年级7 | 下点击"新爆艇船"进行手工漆 | 出剧级-也可以直击     | 5"避殺救援等入"。通 | 过新級导入植版・批量添加 | 加新設信息。 |                        |                           |                 |
|                                                                                                    |              | 0        | 年級编号                    |               | 年级名称           |               | 磁級編号        |              |        | 遊戲名称                   |                           | 餐作              |
| 则试环境信息                                                                                                    | ×.           | -        | 11                      |               | 小學2021段        |               |             |              |        |                        |                           | 26 11010        |
|                                                                                                    |              |          |                         |               |                |               | 2021101     |              |        | 小学2021级1旺              |                           |                 |
|                                                                                                    |              |          |                         |               |                |               | 2021102     |              |        | 小学2021级2册              |                           |                 |
|                                                                                                    |              |          |                         |               |                |               | 2021103     |              |        | 小学2021级3框              |                           |                 |
|                                                                                                    |              |          |                         |               |                |               | 2021104     |              |        | 小学2021级4距              |                           |                 |
|                                                                                                    |              |          |                         |               |                |               | 2021105     |              |        | 小学2021级5艇              |                           |                 |
|                                                                                                    |              |          |                         |               |                |               | 2021105     |              |        | 小学2021496距             |                           |                 |
| -                                                                                                    |              |          |                         |               |                |               | 2021107     |              |        | 小学2021级7班              |                           |                 |
| 1                                                                                                    | -            |          |                         |               |                |               | 2021108     |              |        | 小學2021年888年            |                           | 修改 開始組織         |
| -91                                                                                                    |              | -        | 12                      |               | 小学2020级        |               |             |              |        |                        |                           | 查看 新增短期         |
|                                                                                                    |              |          |                         |               |                |               | 2020101     |              |        | 小学2020级1班              |                           |                 |
| 4 R                                                                                                    | 2            |          |                         |               |                |               | 20201.02    |              |        | 小学2020级20新             |                           |                 |
|                                                                                                    |              |          |                         |               |                |               | 0000107     |              |        | al a Westerstein State |                           |                 |

2、填写好测试环境信息,可以手工录入,也可以模板导入。

|                                            |      | \$ IE II                                                                                                    |                                                                            |                                                                                                    | 변경프가이세네        | 1 STS EUS |        |        |      |      |  |  |  |  |  |
|--------------------------------------------|------|----------------------------------------------------------------------------------------------------|----------------------------------------------------------------------------|----------------------------------------------------------------------------------------------------|----------------|-----------|--------|--------|------|------|--|--|--|--|--|
| ▲ ă                                        | 页 数  | 据报送政策                                                                                                    | 学校基本信息设                                                                    | 2 学生体测数据管理                                                                                                    | 学生体测数据上报       | 统计分析      | 年度工作报表 | 视力数据上报 | 历史数据 | 标准解读 |  |  |  |  |  |
| 「「「「」」 「「」」 「「」」 「「」」 「」」 「」」 「」」 「」」      | 部小学  | <b>。</b><br>()<br>()<br>()<br>()<br>()<br>()<br>()<br>()<br>()<br>()                                                                                                    | 校导航                                                                        | 新试环境信息 > 新试环境信息采集                                                                                                    | <sup>8方式</sup> |           |        |        |      |      |  |  |  |  |  |
| <ul> <li>◇ 学校基本</li> <li>◇ 年級班級</li> </ul> | 信息 > | 全部打井<br>一 (金朝州市)<br>日(金)小学                                                                                                    | 王都折叠<br>吴都小学<br><sup>#</sup> 2021级                                         | <ul> <li>① 加可以通过以下方式进行到底环境值最乐美。</li> <li>1、股份基本自然是完成后期考入家下就像板进行环境信息与入。</li> <li>2、瓶袋用的点须为用钢板式、砂缸、1942-11-80。</li> </ul> |                |           |        |        |      |      |  |  |  |  |  |
| ⇒ 測试項目                                     | 设置 → | -0-0-0-0-0-0-0-0-0-0-0-0-0-0-0-0-0-0-0-0                                                                                                    | 小学2021级1班<br>小学2021级2班<br>小学2021级3班                                        | 3、顺武方式必须填写                                                                                                    | 手工或仪器,也可以用1或2代 | 潜。        |        |        |      |      |  |  |  |  |  |
| ⇔ Ukey∯                                    | 碇 →  |                                                                                                    | 小学2021级4班<br>小学2021级5班<br>小学2021级6班                                        | □ 手工录入<br>点击年级下的班级进行                                                                                                    | 手工录入 。         |           |        |        |      |      |  |  |  |  |  |
| -> 2014-04                                 |      | 日<br>日<br>日<br>日<br>日<br>日<br>小<br>学<br>日<br>日<br>一<br>小<br>学<br>日<br>〇<br>小<br>学<br>日<br>〇<br>二<br>小<br>学<br>一<br>〇<br>小<br>学<br>日<br>〇<br>二<br>小<br>学<br>二<br>〇<br>小<br>学 | 小学2021级74任<br>小学2021级84任<br>#2020级<br>#2019级<br>#2019级<br>#2017级<br>#2018级 | ◎ 模质与入<br>点击下方"模板号入"<br>模板号入                                                                                            | 按钮,进入测试环境信息导入了 | 页面∘       |        |        |      |      |  |  |  |  |  |
|                                            |      |                                                                                                    |                                                                            |                                                                                                    |                |           |        |        |      |      |  |  |  |  |  |

## 3、学生体测数据管理里,学生基本信息导入一点击模板下载,

|    | 班级编号 | 班级名称 | 学籍号 | 民族代码 | 姓名 | 性别 | 出生日期 | 学生来源 | 身份证号 | 家庭住址 |  |
|----|------|------|-----|------|----|----|------|------|------|------|--|
| 2  |      |      |     |      |    |    |      |      |      |      |  |
| 3  |      |      |     |      |    |    |      |      |      |      |  |
| ŧ. |      |      |     |      |    |    |      |      |      |      |  |
| 5  |      |      |     |      |    |    |      |      |      |      |  |

**4**、各学校学籍管理员按表头提供学生信息,其中出生日期单独用公式做,不用填写学生来源,身份证号。

5、

(1)出生日期的生成办法,用公式: =mid(c2,8,8)

| _ | L2                                | •       | (* <i>f</i> x =) | MID(C2, 8, 8) |      |     |    |           |     |      |        |     |          |
|---|-----------------------------------|---------|------------------|---------------|------|-----|----|-----------|-----|------|--------|-----|----------|
|   | 4                                 | Ą       | В                | С             | D    | E   | F  | G         | Н   | - I  | J      | K   | L        |
| 1 | 班级编号                              |         | 班级名称             | 学籍号           | 民族代码 | 姓名  | 性别 | 出生日期      | 学生3 | 身份证· | 家庭住址   |     |          |
| 2 | 2                                 | 2016101 | 小学2016级1班        | 70420100313   | 汉族   | 彭思博 | 男  | 2010/3/13 |     | 五里均  | 敞摩托市场- | 一号楼 | 20100313 |
| 3 | 3                                 | 2016101 | 小学2016级1班        | 70420100219   | 汉族   | 何家威 | 月  | 2010/2/19 |     |      | 裕丰园小区  |     | ſ        |
| 1 | (2) 出生日期前加 公式。+toyt(12 "# 00 00") |         |                  |               |      |     |    |           |     |      |        |     |          |

(2)出生日期前加-,公式:=text(12,"#-00-00")

|      |        |                             |              |         |     |    |           |    | 22.1 |        |     |          |            |
|------|--------|-----------------------------|--------------|---------|-----|----|-----------|----|------|--------|-----|----------|------------|
| M2   | •      | (• <i>f</i> <sub>x</sub> =1 | EXT (L2, "#- | 00-00″) |     |    |           |    |      |        |     |          |            |
| A    |        | В                           | С            | D       | E   | F  | G         | Н  | 1    | J      | K   | L        | М          |
| 班级编号 |        | 班级名称                        | 学籍号          | 民族代码    | 姓名  | 性别 | 出生日期      | 学生 | 身份证  | ·家庭住址  |     |          |            |
| 20   | 016101 | 小学2016级1班                   | 70420100313  | 汉族      | 彭思博 | 男  | 2010/3/13 |    | 五里却  | 敦摩托市场- | 一号楼 | 20100313 | 2010-03-13 |
| 20   | 016101 | 小学2016级1班                   | 70420100219  | 汉族      | 何家威 | 男  | 2010/2/19 |    |      | 裕丰园小区  |     | Ĩ        | ן          |

(3) 复制,选择性粘贴,值和数字格式

(4) 查找"-", 替换成"/"

|   |         |           |            |      |     |    |            | • •    |    | •          |                |            |                                         |               |
|---|---------|-----------|------------|------|-----|----|------------|--------|----|------------|----------------|------------|-----------------------------------------|---------------|
|   | 班级编号    | 班级名称      | 学籍号        | 民族代码 | 姓名  | 性别 | 出生日期       | 学生≯身份i | 证· | 家庭住址       |                |            |                                         |               |
|   | 2016101 | 小学2016级1班 | 7042010031 | 汉族   | 彭思博 | 男  | 2010/3/13  | 五里     | 目境 | 1)摩托市场一号楼  | 20100313       | 2010-03-13 |                                         |               |
|   | 2016101 | 小学2016级1班 | 7042010021 | 汉族   | 何家威 | 男  | 2010/2/19  |        | Ľ  |            |                |            | ~~~~~~~~~~~~~~~~~~~~~~~~~~~~~~~~~~~~~~~ | /             |
|   | 2016101 | 小学2016级1班 | 7032010050 | 汉族   | 金伟  | 男  | 2010/5/4   | 凤      | U. | 查找和普换      |                |            |                                         |               |
|   | 2016101 | 小学2016级1班 | 7042010080 | 汉族   | 周科璁 | 男  | 2010/8/4   |        | 东  | 本找(p)      |                |            |                                         |               |
|   | 2016101 | 小学2016级1班 | 7042010040 | 汉族   | 张嘉睿 | 男  | 2010/4/2   | ī      | 5  |            |                |            |                                         |               |
|   | 2016101 | 小学2016级1班 | 7032009102 | 汉族   | 蔡雨馨 | 女  | 2009/10/21 | 天崎     | ž. | 查找内容(M): - |                |            |                                         |               |
|   | 2016101 | 小学2016级1班 | 7042010110 | 汉族   | 徐多灿 | 女  | 2010/11/2  |        |    | 替换为(E): /  |                |            |                                         |               |
|   | 2016101 | 小学2016级1班 | 7042010071 | 汉族   | 周毅  | 男  | 2010/7/10  |        | 1  |            |                |            |                                         |               |
| ) | 2016101 | 小学2016级1班 | 7042010032 | 汉族   | 杨锦程 | 男  | 2010/3/23  |        |    |            |                |            |                                         |               |
| 1 | 2016101 | 小学2016级1班 | 7042010080 | 汉族   | 杨景淇 | 女  | 2010/8/6   |        |    |            |                |            |                                         |               |
| 2 | 2016101 | 小学2016级1班 | 7042010021 | 汉族   | 廖诗博 | 男  | 2010/2/13  | 큤      | £, | 全部替换(A)    | 替换( <u>R</u> ) | 查找全部(I)    | 查找「                                     | 下一个( <u>F</u> |

(5)复制,选择性粘贴,值和数字格式到出生日期里。

6、导入学生基本信息。

7、点击学生体测成绩导入,下载体测模板

| ▲ 首页 数据报送政策                                                | 至今校基本信息设置。学生体测数据管理。学生体测数据上报统计分析年度                                                                             |
|------------------------------------------------------------|----------------------------------------------------------------------------------------------------|
| ◎ 鄂州市吴都小学                                                  | ↓ 体测数据导入                                                                                                    |
| <ul> <li>◇ 学生信息管理 &gt;</li> <li>◇ 学生基本信息导入 &gt;</li> </ul> | 操作提示:第一步,点击下载按钮下载学生体测信息模版。第二步,点击浏览找到<br>批导入,导入成功后,第二日可查看各项体测成绩.                                               |
| ⇒ 学生体测成装导入 >                                               | 1、请不要修改学生体测成绩导入模版中的学生基本信息,否则成绩无法导入。<br>2、50米跑直接输入成绩(例如: 8.5)。800米/1000米跑需要输入分秒格式(例如: 3′<br>3、测试成绩列必须为常规或文本格式。 |
| ◇ 登记卡打印 >                                                  | 下载:                                                                                                    |
|                                                            | 体测模版 ∨   下載                                                                                                   |
|                                                            |                                                                                                    |
|                                                            | 2015                                                                                                    |

8、填写好成绩后,导入学生体测成绩。

9、学生信息管理下载评分数据,核对无误。

10、填写年度工作报表,点击上报。

- 11、完成视力数据采集,点击上报。
- 12、点击学生体测数据上报,完成国网报送任务。